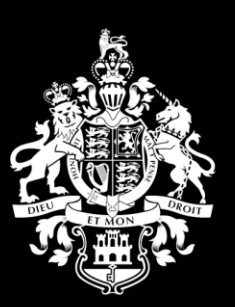

## PROCUREMENT eSERVICE

HM Government of Gibraltar

Supplier Guide 7 Resetting your password

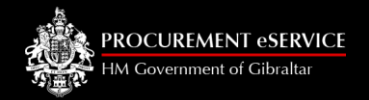

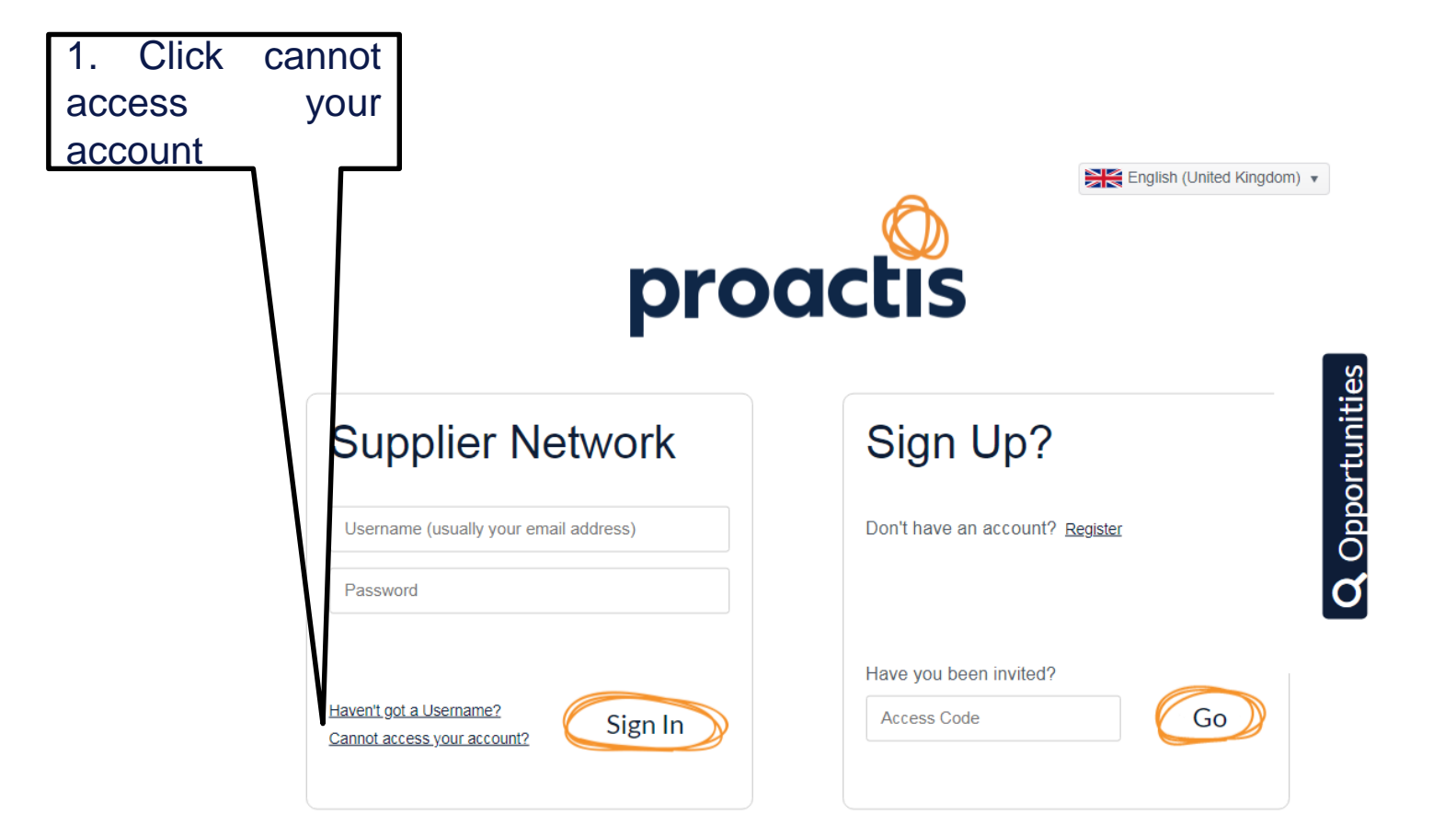

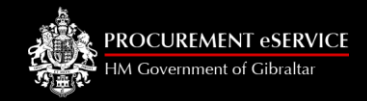

1. Enter your 'username'. This is usually your email address. This can be found on the e-mail you were sent when you originally registered your organisation.

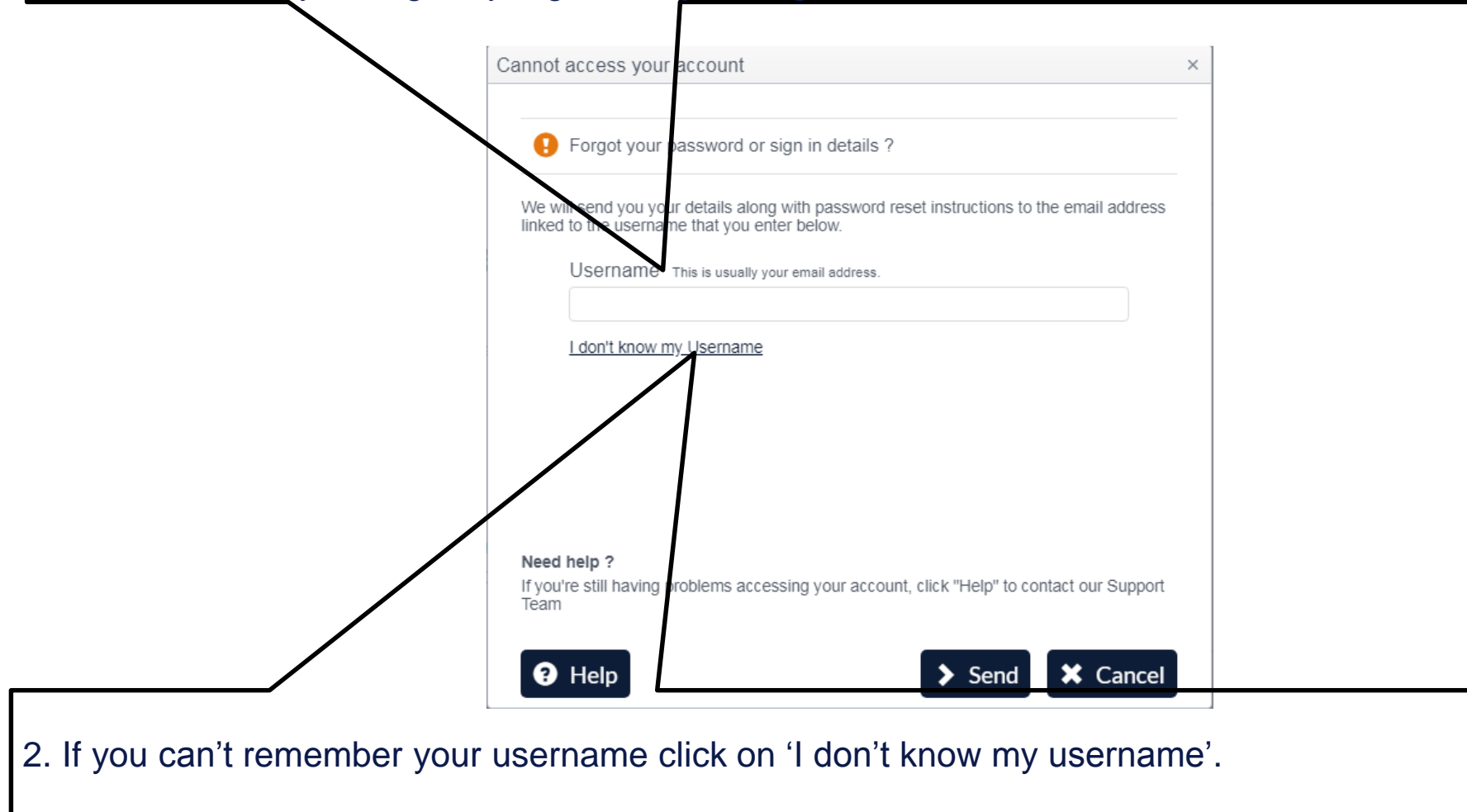

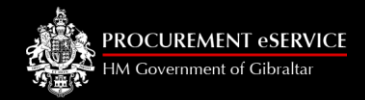

1. Enter as many details as possible to generate an email with a link to reset your password and Click Send.

| Ca           | annot access your account                                                                                                    |
|--------------|----------------------------------------------------------------------------------------------------|
|              | • Forgot your password or sign in details ?                                                                                                    |
| $\mathbf{N}$ | To help us identify your account you might want to complete all the fields, but don't worry if you don't have all these. We do need your email address though. |
|              | Email Address                                                                                                    |
|              | Organisation ID                                                                                                    |
|              | Login Name                                                                                                    |
|              | I remembered my Username                                                                                                    |
|              | Need help ?<br>If you're still having problems accessing your account, click "Help" to contact our Support<br>Team                                             |
|              |                                                                                                    |

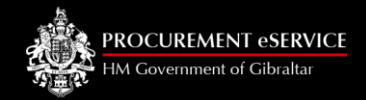

1. An email containing your login details will be sent to your email address. It also contains a link to rest your password which will only be valid for 24 hours.

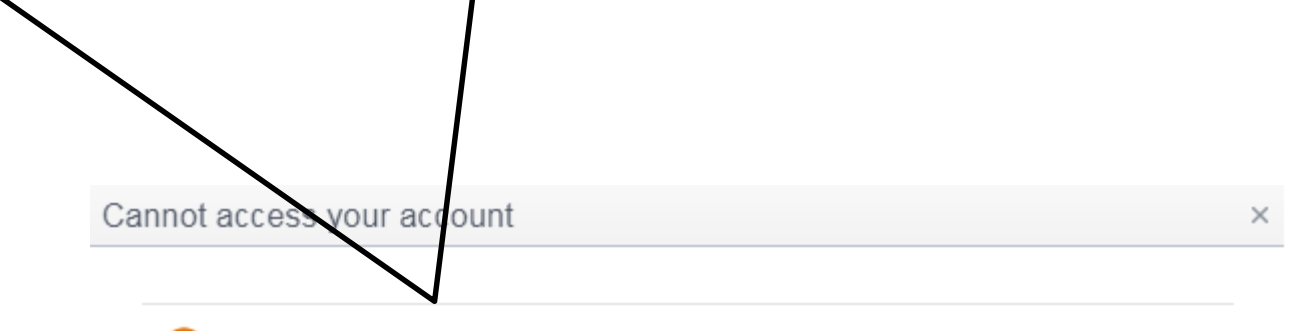

• You will receive an email within the next ten minutes if the details provided are valid. It will contain a link to reset your password. Please note the link will only be valid for 24 hours.

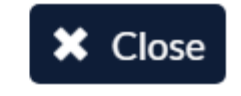

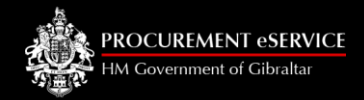

1. An email containing your login details will be sent to your email address. It also contains a link to rest your password which will only be valid for 24 hours. Follow the instructions and click on the link to reset your password. Make a note of your username for future use.

From: PROACTIS System Administration <<u>noreply@proactis.com</u>> Sent: Wednesday, October 4, 2017 11:01 Subject: Recover your Proactis Supplier Network login details To: <<u>johnsmith@gibtel.com.gi></u>

You have received this email because you have requested to recover your PROACTIS Supplier Network Login details.

Please contact your Supplier Network Administrator or PROACTIS support desk if you didn't request this information.

Your Supplier Network login details are:

Username: johnsmith@gibtelecom.gi> Supplier Network website URL: https://hmgogsupplier.gibraltar.gov.gi/

If you have forgotten your password please click here

Please note that this link will be valid for 24 hours from the email being sent.

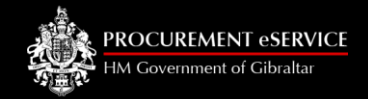

2. Follow the instructions and click on the link to reset your password. Make a note of your username and password for future use.

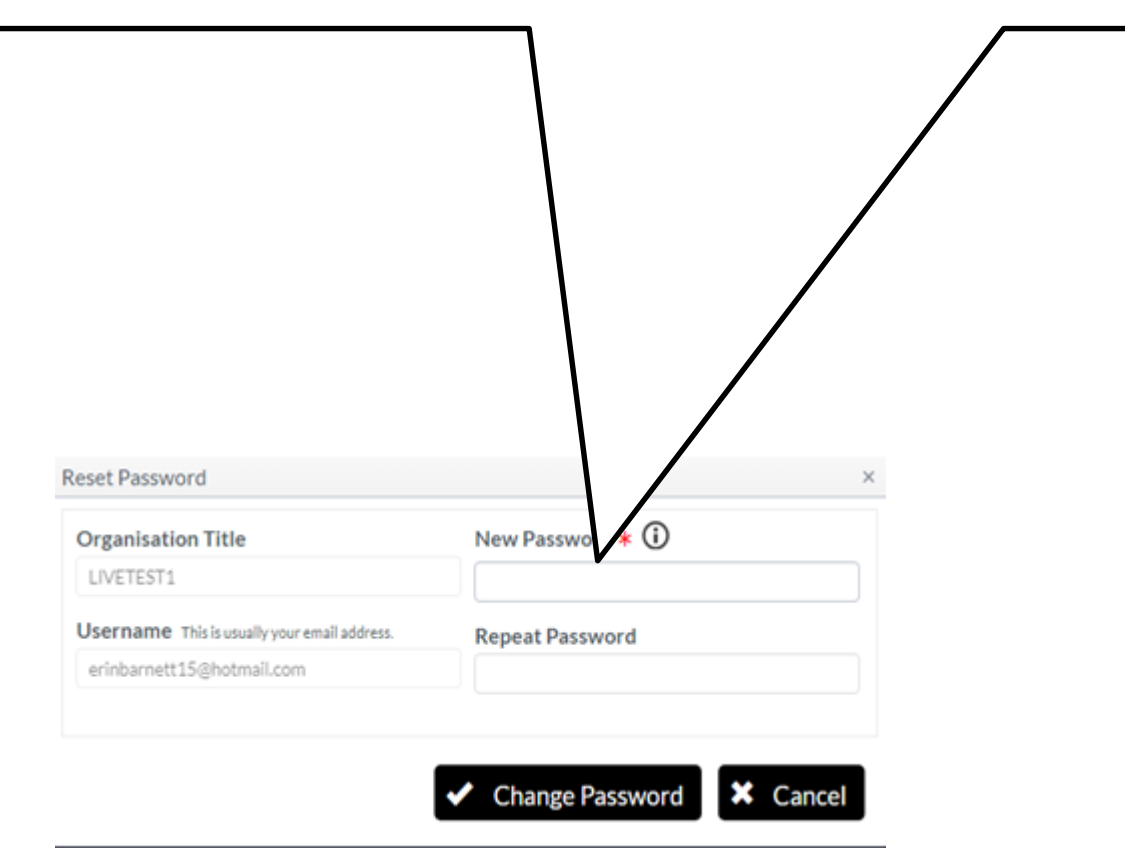

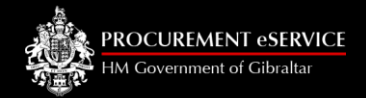

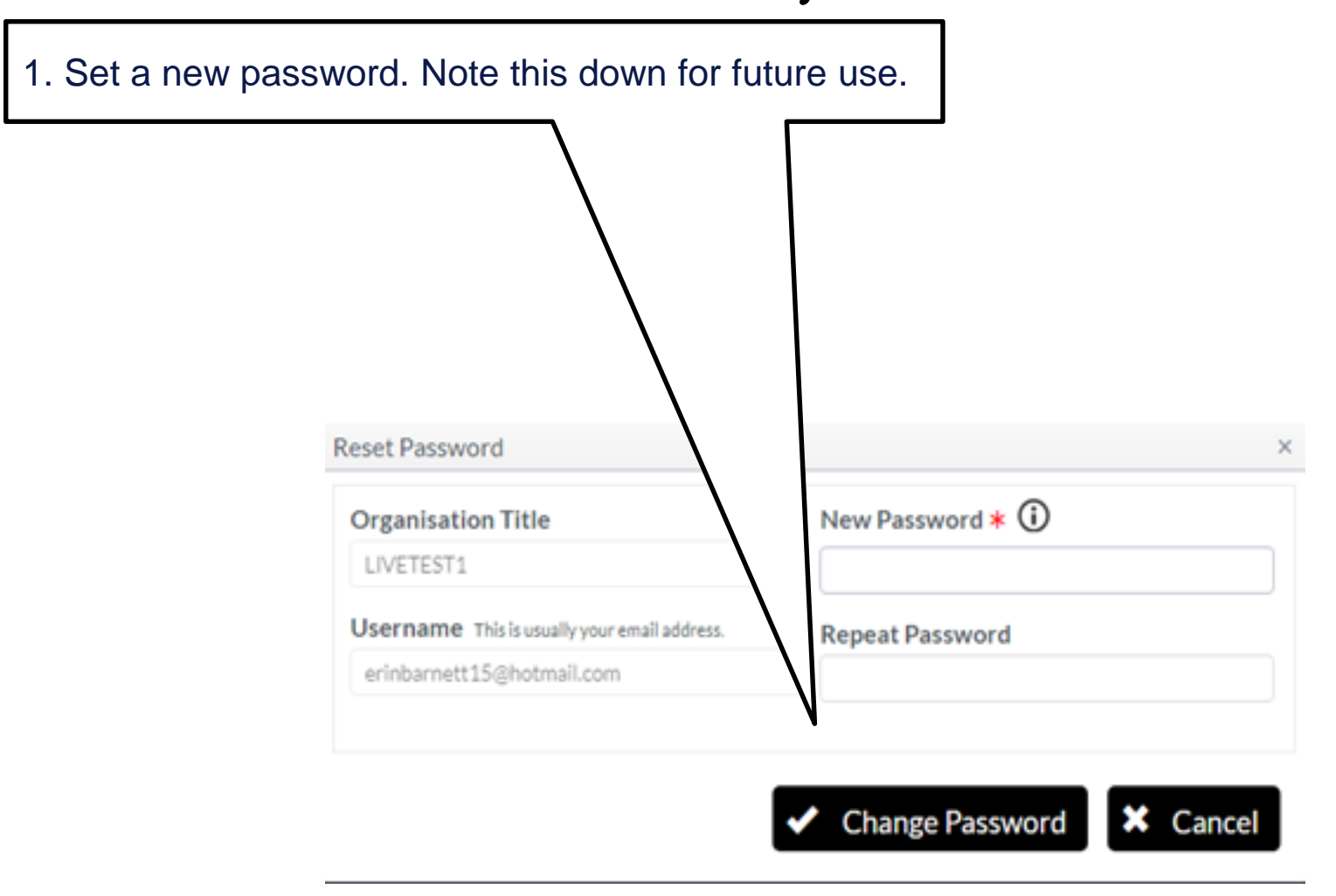

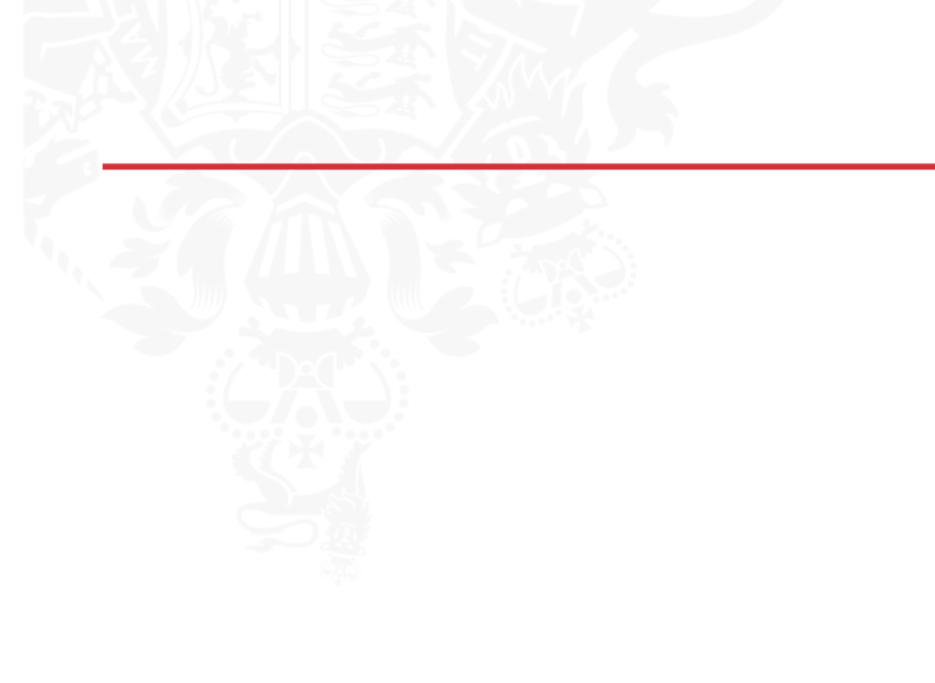

# **PROCUREMENT eSERVICE**

HM Covernment of Cibraltar

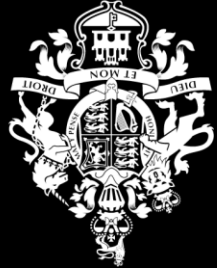